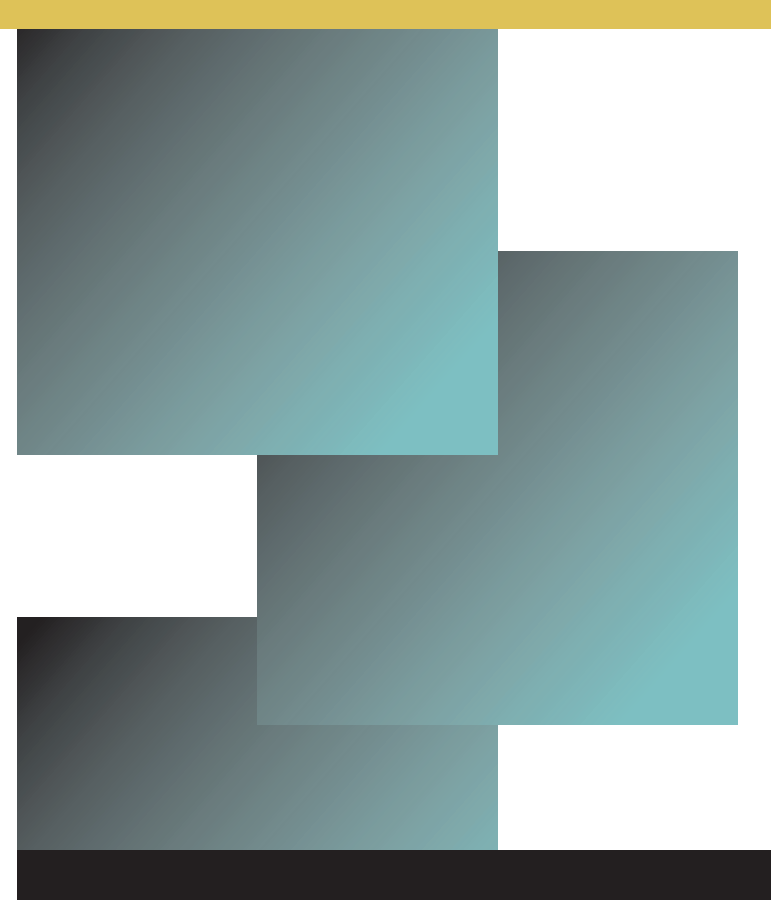

# Learning Blackboard 9.1 Getting Started

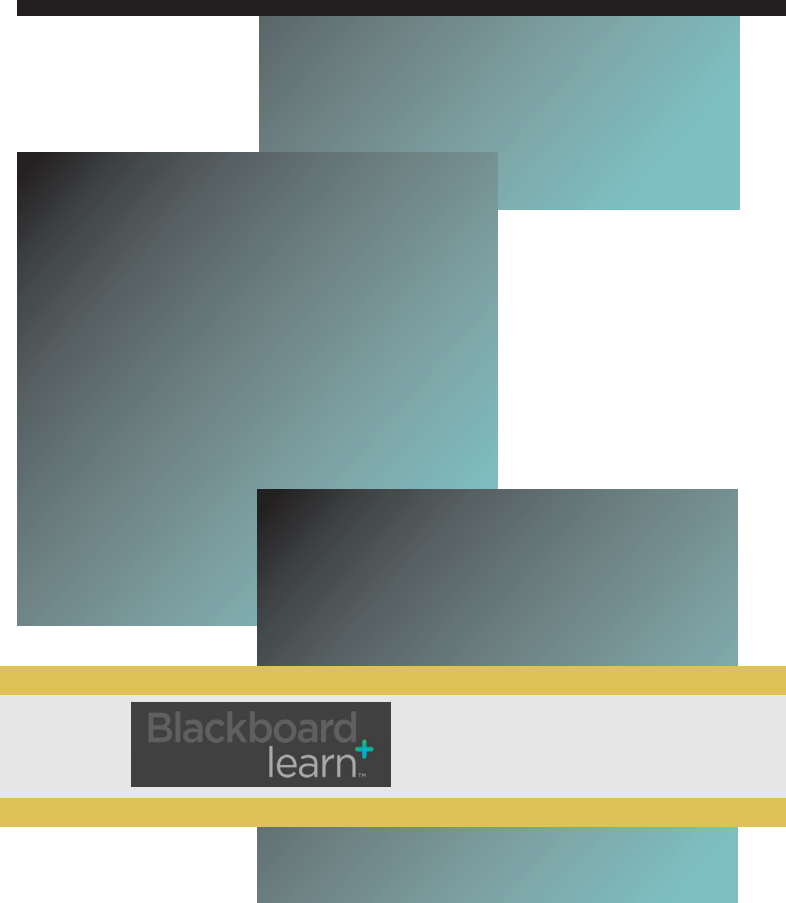

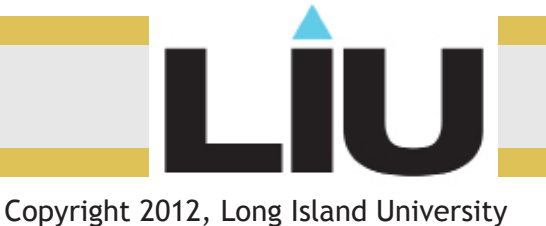

## Learning Blackboard 9: **Blogs**

## Logging in: blackboard.liu.edu

Place your Username and Password in the boxes provided. \*Remember, your Username and Password are the same as your MyLIU account.

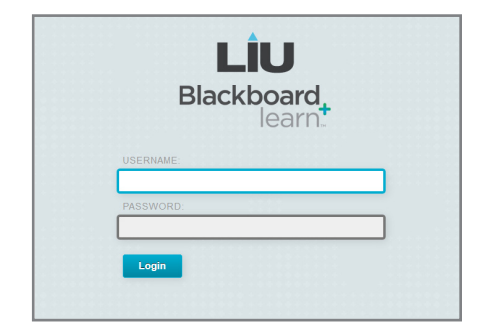

#### **About Blogs:**

A blog is public, completely different from a journal entry. Journals are private only shared between you and the course instructor.

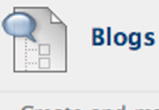

Create and manage blogs for Courses and Course Groups.

#### How to Access a Blog:

Navigate to your courses. Click the Tools menu and select the Blogs icon.

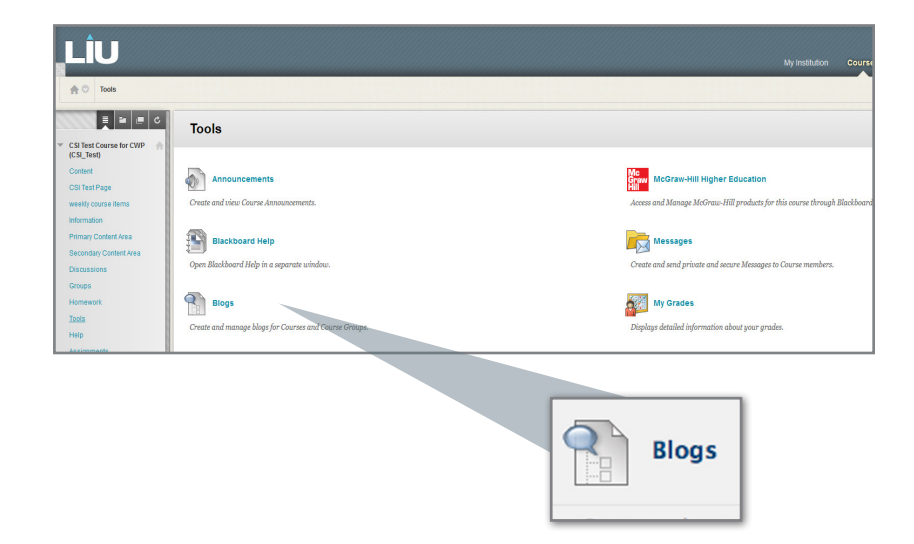

### How to Access a Blog:

Once you are on the "blogs" page you will see a list of blogs available. Each blog will give you the name, type, last modified and the number of entries.

"Click on the blog title to enter a blog."

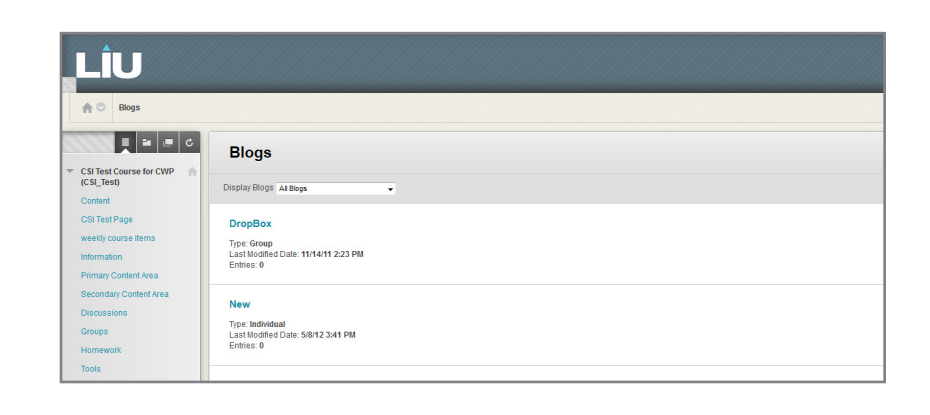

## Learning Blackboard 9: **Blogs**

#### How to create a blog entry:

Click "Create Blog" to respond to a blog.

\* Note there are two different types of blogs Group/Course.

**Group Blog** is assigned by the instructor for a group of students for a project or assignment and only group members can access the information.

**Course Blog** is a blog created by course instructors for every student enrolled in the course.

#### **Blogs:**

Provide a title and message. Also providing an attachment is optional. Click "Post Entry"

\*Note a best practice: create your blog as a word document and copy and paste it into the blog tool for spelling and grammar and to save the document securely.

| LÎU                     |                   |
|-------------------------|-------------------|
| Groups > Test group > G | roup Blog         |
|                         | Test group        |
| (CSI_Test)              | Create Blog Entry |
| Content                 |                   |
| CSI Test Page           | Alignments        |
| weekly course items     |                   |
|                         |                   |

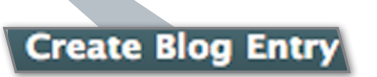

|                                                                                        | 🔝 tenfe 💶 🛔                                                                                                    | Log      |
|----------------------------------------------------------------------------------------|----------------------------------------------------------------------------------------------------|----------|
| LIU                                                                                    | My institution Courses Community Content Colection Serv                                                                                                    | ces      |
| A C Groups > > Group Blog                                                              | g) > Create Blog Estry Edit Note to Core                                                                                                    | 0        |
| CSI Test Course for CWP                                                                | Create Blog Entry<br>Big Entrie make of the senses of a Bigs Depending on the Bigs sentings, Derive may be added or defend by their authors. Bigs Entries can be assed as a drugt to editor of a later from. Here Hidg |          |
| Content<br>CSI Test Page<br>weekly course items                                        | 🛠 Indiante empired field.                                                                                                    |          |
| Information<br>Primary Content Area<br>Becondary Content Area<br>Discussions<br>Groups | 1. Blog Entry Information The The The The The The The The The The                                                                                                    |          |
| Homework<br>Tools<br>Help                                                              | *\$10 0 0 0 0 J Δ 8 Z / K © 0 0 0 0<br>*8 # 0 0 0 0 0 J Δ 8 Z / K © 0 0 0 0                                                                                                    | ļ        |
| Assignments<br>Email<br>Tests                                                          |                                                                                                    |          |
| Classwork<br>Discussion<br>Lesson Work                                                 |                                                                                                    |          |
| COURSE MANAGEMENT                                                                      | * Pade lady                                                                                                    |          |
| Content Collection     Course Tools                                                    | Praticity sa Aranjimosa                                                                                                    | <u> </u> |

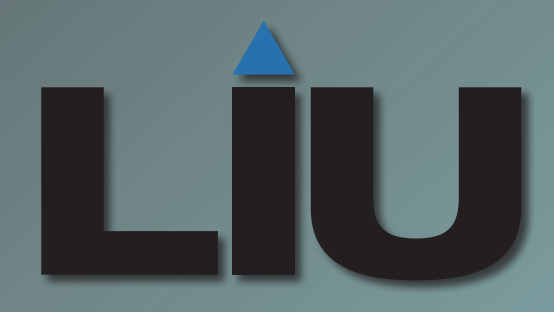

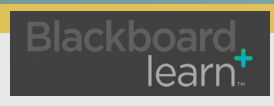

Copyright 2012, Long Island University